## 串口下载程序类 PLC 编程软件网管配置\_OPENPCS

(目前型号: 30X 系列)

1. 点击 PLC->Connections... (连接...)。

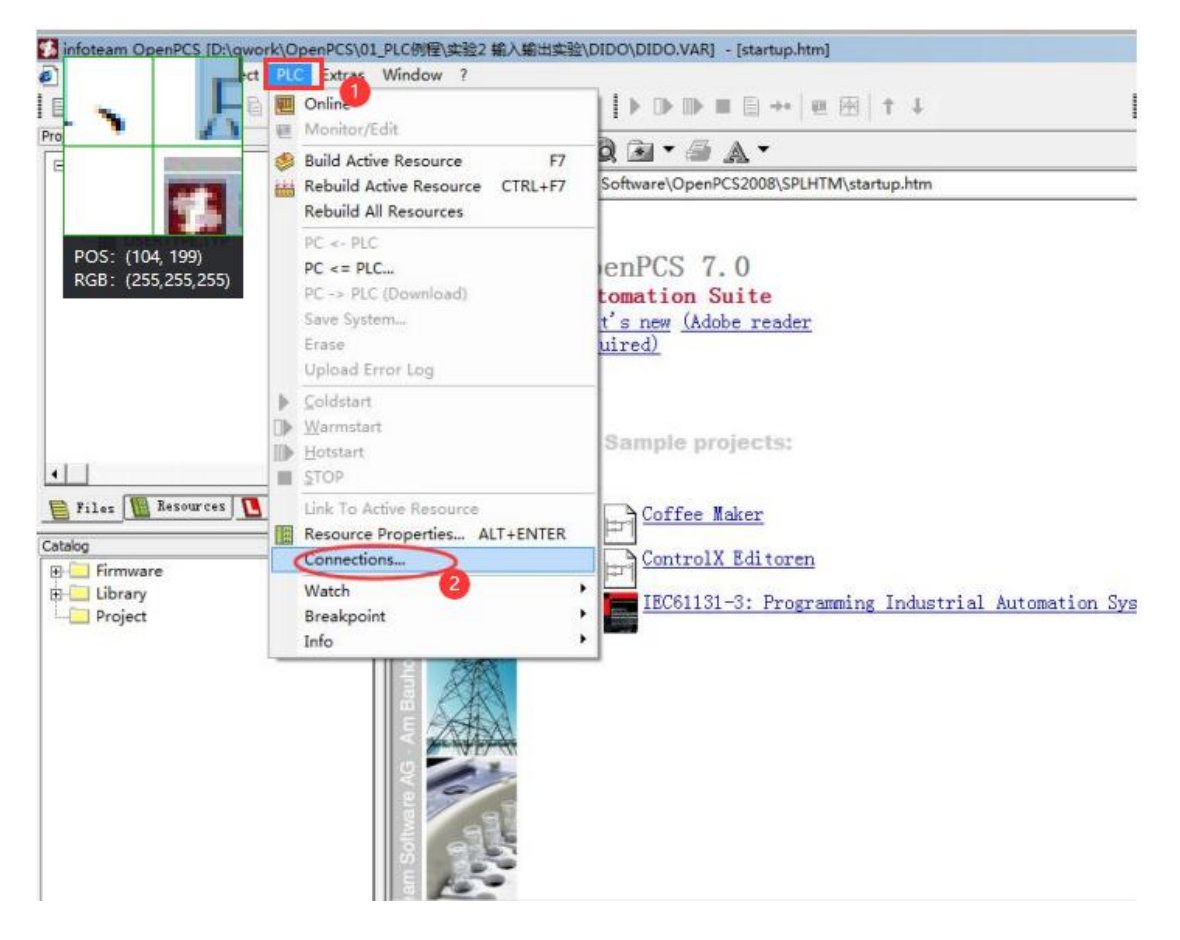

2. 在 Connection Setup (连接设置) 窗口新建连接,设置参数。点击"New" 按钮。

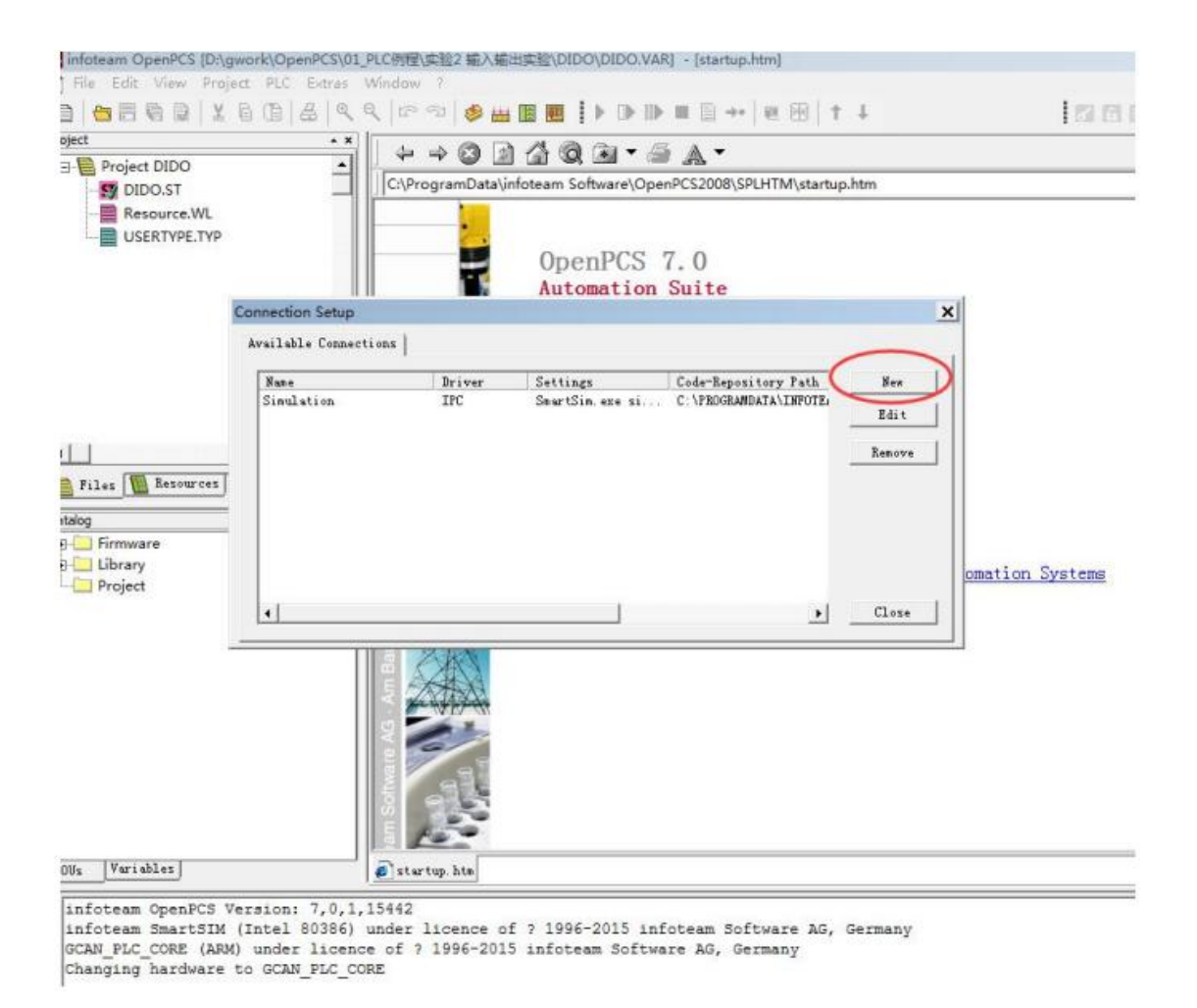

3. 在 Name 中输入 RS232, 点击 Select 按钮。

| dit Connection |    |          |          |
|----------------|----|----------|----------|
| Connection     |    |          |          |
| RS232          |    |          |          |
| Driver         |    | $\frown$ |          |
| 1              | Ç  | Select   | Settings |
|                |    |          | ~        |
|                |    |          |          |
|                |    |          | ~        |
|                | 67 | ΟΚ       | Cancel   |
|                |    | UN       |          |

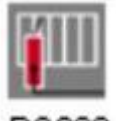

```
4. 点击 RS232 图标 RS232 ,之后点击 OK。
```

Select Driver

|               | <b>W</b> III | ЩШ       | Name<br>RS232                                                 |
|---------------|--------------|----------|---------------------------------------------------------------|
| R5232         | IPC          | RS232_35 | Version<br>1.0.0.1                                            |
| MIII          | MIII         |          | Filepath<br>???                                               |
| TCP           | TCP432       | TCPName  | CLSID<br>(EB301206-0400-01D3-B9DD-00902710FBBD)               |
| <b>R</b> IIII |              |          | ID-Manuf ID<br>1-400                                          |
| TCDE2         |              |          | Description                                                   |
| 10-52         |              |          | 2013 by infoteam Software AG<br>Am Bauhof 9, 91088 Bubenreuth |
|               |              |          |                                                               |
|               |              |          |                                                               |

×

5. Driver 中会显示 "RS232" 字样,点击 "Settings(设置)" 按钮。

| Connection |                 |
|------------|-----------------|
| Name       |                 |
| RS232      |                 |
| Driver     |                 |
| RS232      | Select Settings |
| Comment    |                 |
|            | ^               |
|            |                 |
|            | ~               |
|            |                 |
|            |                 |

6. Port(端口)请选择 USB-Enhanced-SERIAL-A 对应的 端口, 支持小于等 于 COM9, 波特率固定为 19200, 设置好 后点 OK。

| lit Conn | RS232 settin | gs    | ×       |
|----------|--------------|-------|---------|
| Connecti | Port         | COM1: |         |
| Name     | Baud rate:   | 19200 | •       |
| RS232    | Data bits:   | 8     |         |
| RS232    | Parity:      | None  | ✓ tings |
| Comment  | Stop bits:   | 1     | ·       |
|          | Protocol:    | None  | •       |
|          | CRC:         |       | ~       |
|          | Via USB:     | Г     | Canad   |
|          |              | orl   | Cancel  |

7. 设置好后,返回 Connection Setup (连接设置)界面, 点击"Close (关闭)"。

| Nane       | Driver       | Settings                             | Code-Repository Path  | New  |
|------------|--------------|--------------------------------------|-----------------------|------|
| Simulation | RS232<br>IPC | COM1, 19200 Baud.<br>SmartSin.exe si | C:\PROGRAMDATA\INFOTE | Edit |
|            |              | Renove                               |                       |      |
|            |              |                                      |                       |      |
|            |              |                                      |                       |      |
|            |              |                                      |                       |      |

8. 设置 Resource Properties (资源属性),如下图所示。

| infoteam OpenPCS [D:\gwo                    | k\OpenPCS\01_PLC例程\实验2 输入输出实验                                                                                                    | DIDO\DIDO.VAR] - [startup.htm]                                 |
|---------------------------------------------|----------------------------------------------------------------------------------------------------|----------------------------------------------------------------|
| File Edit View Project                      | PLC Extras Window ?                                                                                                    |                                                                |
| □   <mark>□</mark> □ □ □ □   X □<br>Protect | ── Online<br>₩ Monitor/Edit                                                                                                    |                                                                |
| Project DIDO                                | <ul> <li>Build Active Resource</li> <li>F7</li> <li>Hebuild Active Resource</li> <li>CTRL+F7</li> <li>Rebuild All Resources</li> </ul> | Software\OpenPCS2008\SPLHTM\startup.htm                        |
| USERTYPE.TYP                                | PC <- PLC<br>PC <= PLC<br>PC -> PLC (Download)<br>Save System<br>Erase<br>Upload Error Log                                             | enPCS 7.0<br>tomation Suite<br>t's new (Adobe reader<br>uired) |
|                                             | Coldstart     Warmstart     Hotstart     STOP                                                                                          | Sample projects:                                               |
| Files M Resources                           | Resource Properties ALT+PNTER                                                                                                    | Coffee Maker                                                   |
| Firmware<br>                                | Vatch<br>Breakpoint<br>Info                                                                                                    | <u>ControlX Editoren</u><br>IEC61131-3: Programming Industrial |
| POUs Variables                              | a) startup. htm                                                                                                    |                                                                |

## 9. 选择 GCAN\_PLC 和 RS232。

| Name                      |                 |        |        |
|---------------------------|-----------------|--------|--------|
| Resource                  |                 |        |        |
| Options                   | Hardware Module |        |        |
| Enable Upload             | GCAN_PLC        | $\geq$ |        |
| Download Symbol Table     | RS232           | 5      |        |
| Optimization<br>size only |                 |        |        |
|                           |                 | 0      | Cancel |

10. 打开想要下载的程序,点击 📟 下载程序即可